# 山东省科融信综合服务平台 科技创新贷报名操作说明

## 一、 注册登录/实名认证

#### (一) 企业注册

本系统浏览器默认支持谷歌浏览器、火狐浏览器、IE edge 版本等主流浏览器,本手册以谷歌浏览器为例进行讲解。

第一步, 在浏览器中输入网址 https://www.sdkjjr.com/financemanager/#/login回车,点击下 方"注册"按钮进入企业注册界面,如下图:

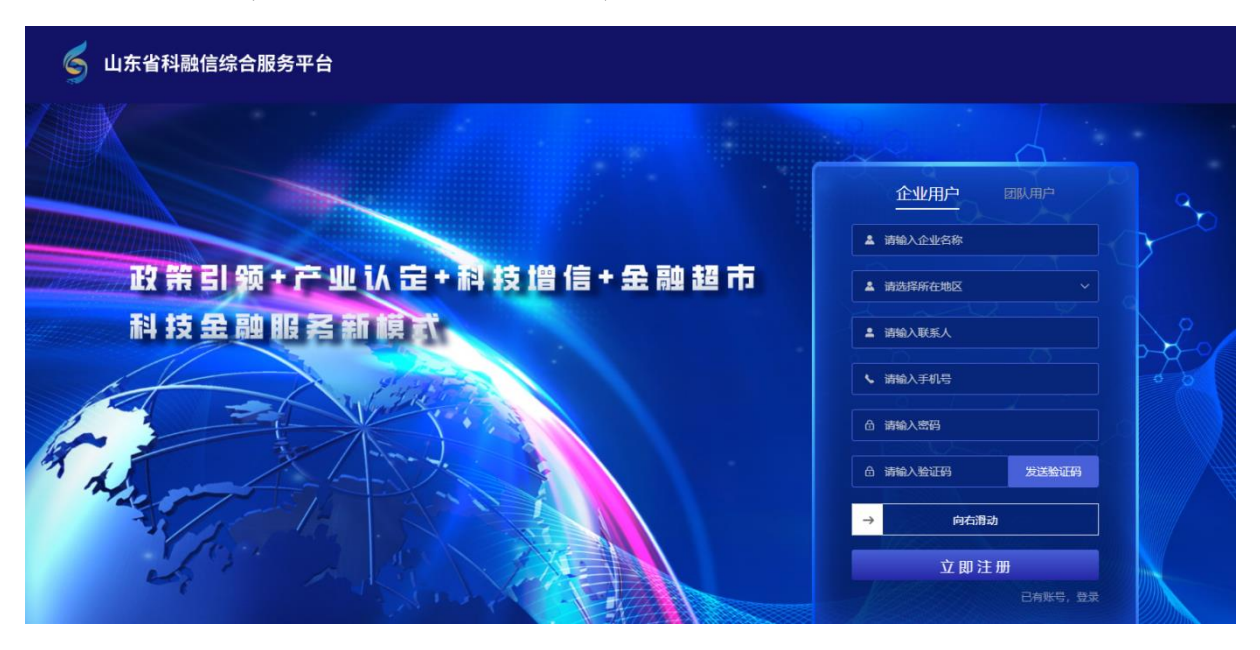

第二步,进入注册界面以后默认是企业注册,输入企业名称、 企业所在地区、联系人、手机号、登录密码、点击发送验证码,将 获取到的验证码输入到验证码框,然后将滑块拖动到最右端后点

## 击注册即可完成注册,如下图所示:

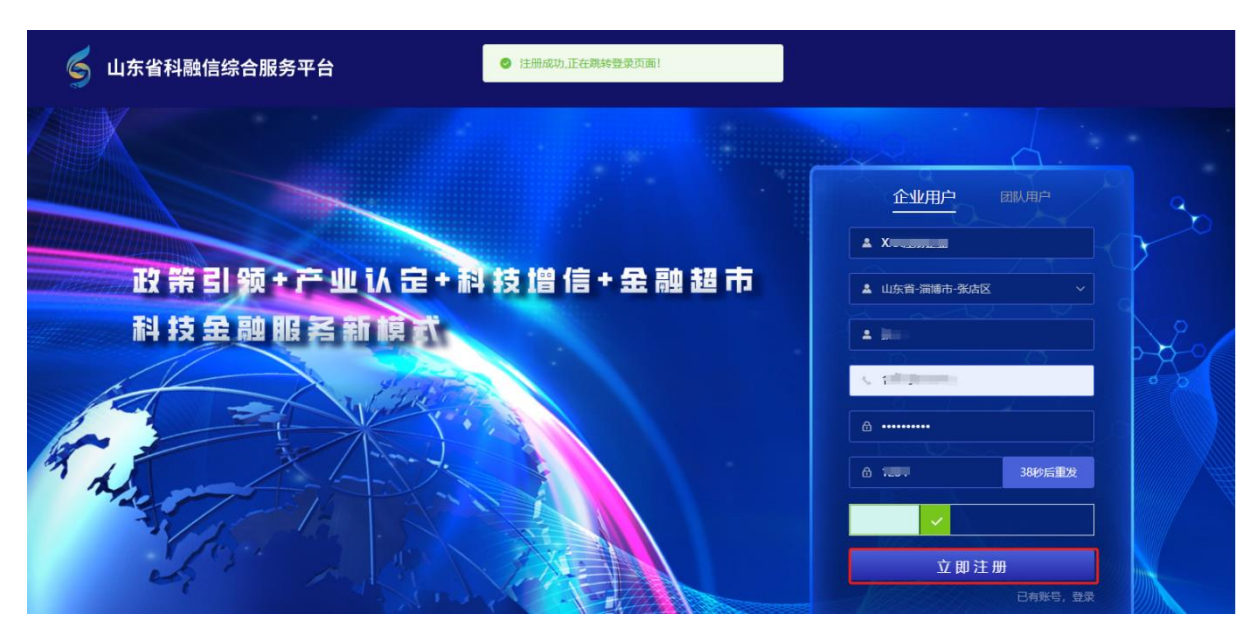

\rm 1、手机号码需要输入 11 位的手机号。

 2、登录密码必须由字母、数字、字符组成,且至少含有两种 元素,密码长度 6-32 位。

3、若输入的手机号不符合规范则出现"手机号格式不正确"的提示,需要再次修改注册手机号;若输入的登录密码不符合规范则出现"密码长度应在 6-32 位之间"的提示,需要再次修改密码。

4、手机号码可以作为登录账号,输入的手机号码请谨慎填写。

### (二) 账号登录

第一种方式,在浏览器中输入网址

https://www.sdkjjr.com/financemanager/#/login回车,登录界面,如图所示:

第二种方式:浏览器输入https://www.sdkjjr.com/回车,点击登录,选择企业端登录,登录界面,如图所示:

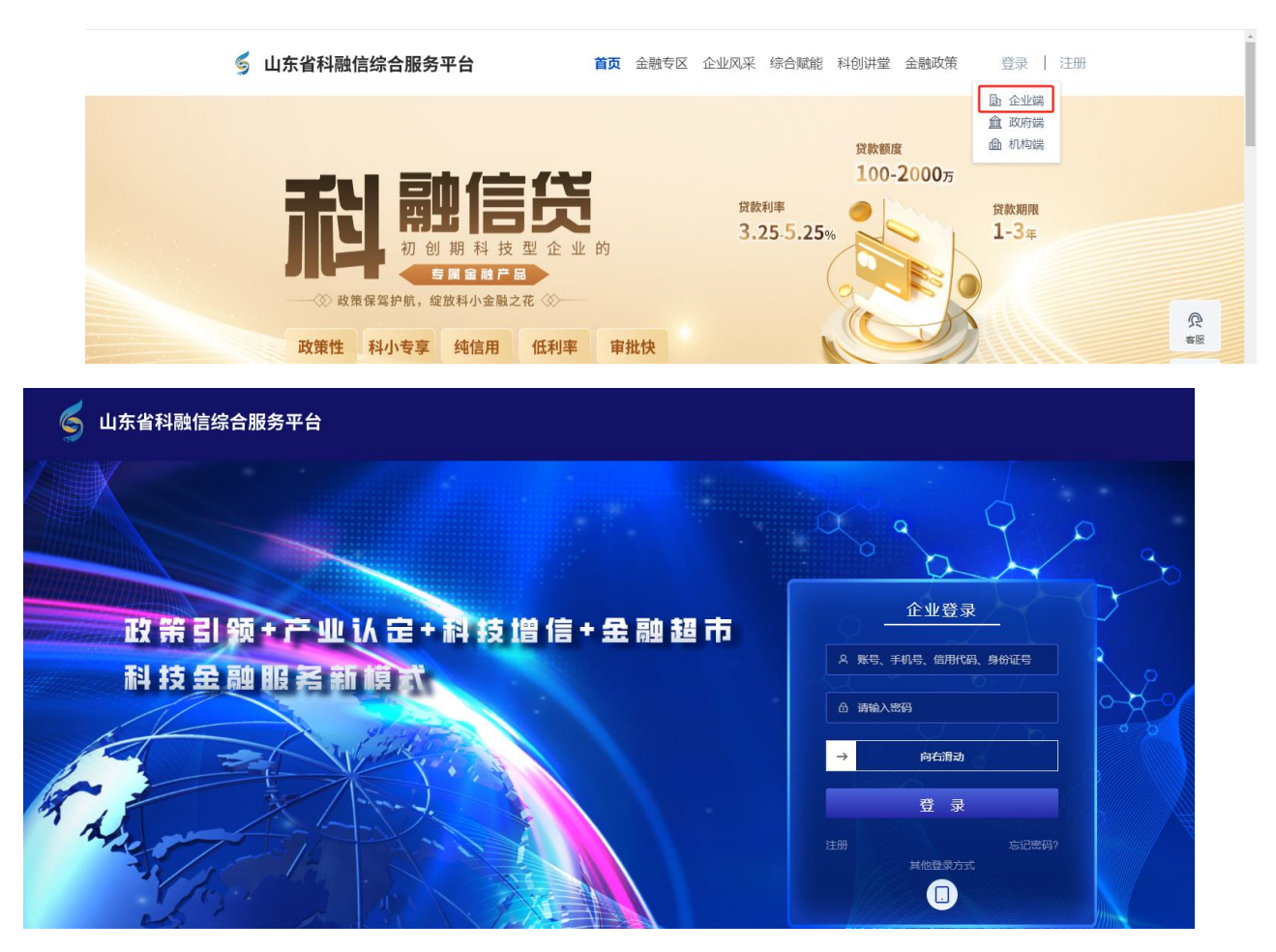

输入刚才注册的手机号和密码,将滑块拖动到指定位置后,点击登录,即可登录到用户界面,如图所示:

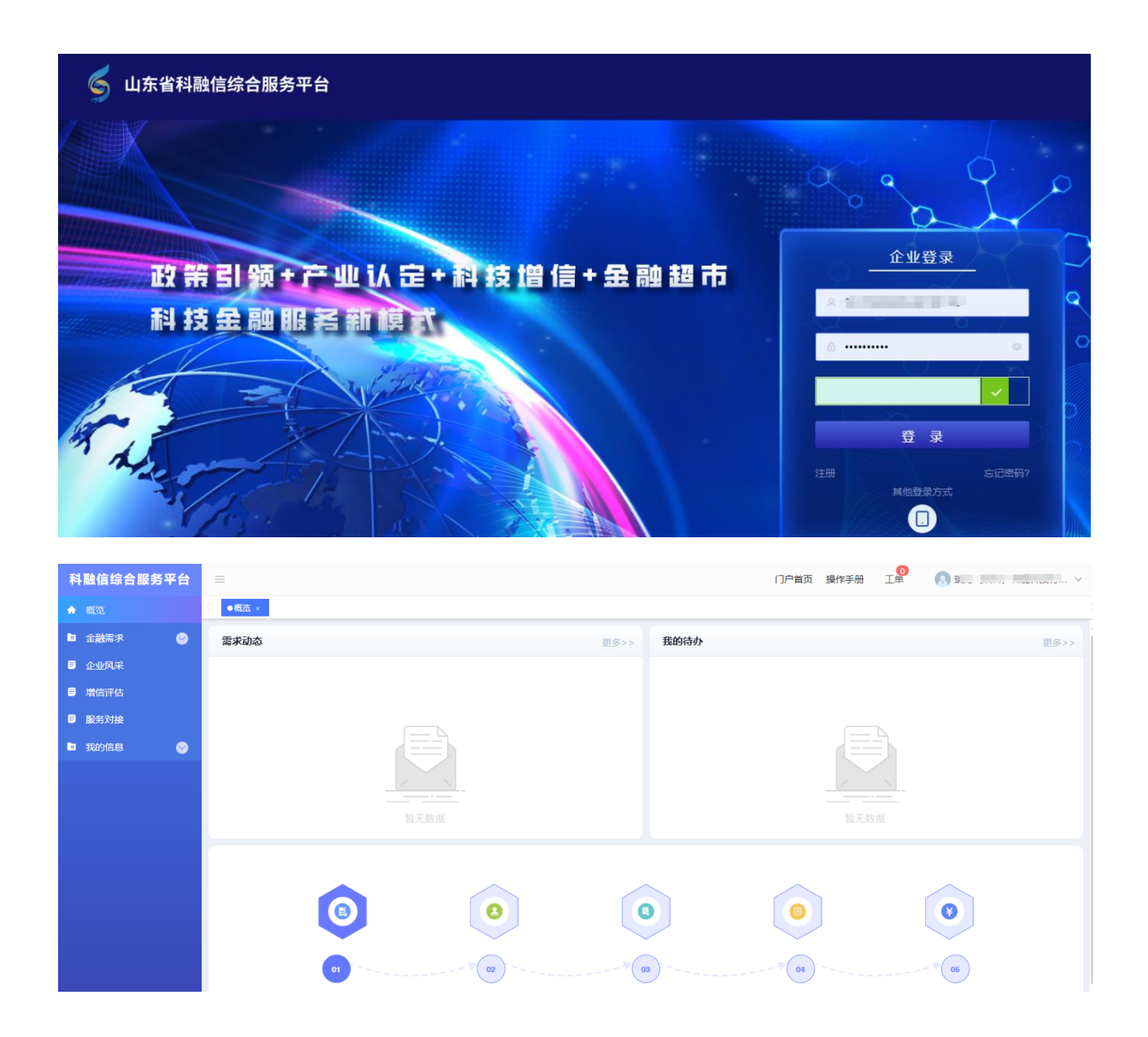

## (三) 企业实名认证

点击我的信息-基本信息,进入实名认证页面,如图所示:

| 科融信综合服务平台  | =          |             |          | 门户首页 携 | 作手册 工 <sup>全</sup> | <u>(</u> ) y |
|------------|------------|-------------|----------|--------|--------------------|--------------|
| ▲ 概覧       | < ●基本信息 ×  |             |          |        |                    |              |
| ■ 金融需求 🛛 😔 | 基本信息       |             |          |        |                    |              |
| ■ 企业风采     |            |             |          |        |                    |              |
| ■ 増信評估     | *企业名称      | )           | 企业logo   |        |                    |              |
| ■ 服务对接     | * 统一社会信用代码 | 请输入统一社会信用代码 |          | +      |                    |              |
| 我的信息       |            |             |          |        |                    |              |
| 基本信息       | * 法定代表人    | 请输入法定代表人    |          |        |                    |              |
| 我的留言       | *法人手机号     | 请输入法人手机号    | * 上传营业执照 |        |                    |              |
|            | * 验证码      | 验证码 获取绘证码   |          | +      |                    |              |
|            | * 注册资金(万元) | 请输入注册资金     |          |        |                    |              |
|            | • 所在地区     | 山东省 >       | ~        |        |                    |              |
|            | * 联系人      | 117         |          |        |                    |              |
|            | * 联系人电话    | îlana, mi   |          |        |                    |              |
|            |            | 提交          |          |        |                    |              |

进入实名认证界面,填写企业名称、统一社会信用代码、法定 代表人、法人手机号、手机号验证码、注册资金、注册区域、上传 营业执照,点击提交如下图所示:

| 概覧 × ●企业团队信息 | . ×  |                                                                   |      |  |  |
|--------------|------|-------------------------------------------------------------------|------|--|--|
| ┃企业/团队基本信息   |      |                                                                   |      |  |  |
| *企业名称        |      | 企业logo                                                            |      |  |  |
| *统一社会信用代码    |      |                                                                   | +    |  |  |
| *法定代表人       | 100  |                                                                   |      |  |  |
| * 法人手机号      |      | * 上传营业执照                                                          | 营业执照 |  |  |
| * 验证码        | 57秒后 | 信息确认                                                              | ×    |  |  |
| * 注册资金(万元)   |      | <ul> <li>         ・ 企业名称:         ・         ・         ・</li></ul> |      |  |  |
| * 注册地址       |      | 确定                                                                | び肖   |  |  |
|              | 提交   |                                                                   |      |  |  |
|              |      |                                                                   |      |  |  |

弹出的提示信息点击确定即可完成实名认证,如图所示:

| 1230          |        | * 上传营业执照 | 营业执服<br>◎* |   |
|---------------|--------|----------|------------|---|
|               | 提示     |          |            | × |
| - ※ 満博市 ※ 博山区 | 实名认证成功 |          |            |   |
|               |        | 确定       |            |   |
|               |        |          |            |   |
|               |        |          |            |   |
|               |        |          |            |   |
|               |        |          |            |   |

## 二、 科技创新贷报名

(一) 面向对象

活动面向对象为山东省内承担过省级科技计划项目的科技型 企业。

(二) 报名方式

科技创新贷报名有两个入口:一是从官网入口报名,二是从企业端的需求发布模块发布科技创新贷需求。

科技创新贷报名的前提是需企业登录并实名认证完成。需求 发布后需要所属市科技局审核,科技局审核不通过会短息提醒企 业,需企业在平台修改需求信息再次提交申请。

#### 活动直达报名入口

第一步: 在浏览器中输入网址: https://www.sdkjjr.com/jrhd回车,如下图所示:点击报名进入 申请页面;

| 山东省科融信综合服务平台                        |                                       |                                           |                                        |  |  |  |  |  |  |  |  |  |
|-------------------------------------|---------------------------------------|-------------------------------------------|----------------------------------------|--|--|--|--|--|--|--|--|--|
| 科技创                                 | 新贷款                                   | 项目征                                       | 集活动                                    |  |  |  |  |  |  |  |  |  |
| 〇<br>活动说明:为深入推进科技金融工作<br>技计划重大(重点)项 | 〇———————————————————————————————————— | 总"战略合作,进一步畅通政银企对接课<br>支持,现拟于6月20日开始征集备企业上 | O<br>道,加快推动国家科技计划项目和地方科<br>极科技创新贷项目入库。 |  |  |  |  |  |  |  |  |  |
| ▶ 活动流程:                             |                                       |                                           |                                        |  |  |  |  |  |  |  |  |  |
| 0 企业注册登录                            | 02 企业提报项目申请                           | 03 市科技局资格审核                               | 04 科技创新贷款项目入库                          |  |  |  |  |  |  |  |  |  |
|                                     | 征集时间: 2024-06-27 — 2024-07-10         |                                           |                                        |  |  |  |  |  |  |  |  |  |
|                                     | 点击                                    | 报名                                        |                                        |  |  |  |  |  |  |  |  |  |

科融信官网报名入口

第一步: 在浏览器中输入网址: https://www.sdkjjr.com 回 车,如下图所示: 点击报名进入申请页面;

|                   | 科技创                                          | 」新贷款                                 | 项目征                                           | E集活动                                      |                          |
|-------------------|----------------------------------------------|--------------------------------------|-----------------------------------------------|-------------------------------------------|--------------------------|
|                   | O<br>活动说明:为深入推进科技金融工<br>我计划重大(重点)<br>▶ 活动流程: | 作,落实科技部与银行业金融机构"总对项目实施,为科技型企业提供多元化金融 | -<br>总"战略合作,进一步畅通政祖企对接<br>支持,规拟于6月20日开始征集各企业。 | ●<br>東道, 加快推动国家科技计划项目和地方科<br>上额科技创新咨询目入库。 |                          |
|                   | @ 企业注册登录                                     | 02 企业提报项目申请                          | 03 市科技局资格审核                                   | 04 科技创新贷款项目入库                             |                          |
|                   |                                              | 征集时间: 2024-0                         | )6-27 — 2024-07-10                            | )                                         |                          |
|                   |                                              |                                      | 品报名                                           |                                           |                          |
| IUID<br>家<br>服务企业 | <b>3</b> 岁家<br>金融机构                          |                                      | / 款<br>設产品<br>詞4s                             | <b>39.82</b> 亿元<br>平台授信                   | 590 <sub>家</sub><br>増信评估 |

第二步:点击报名,如果未登录,跳转到登录页面,如下图所示:

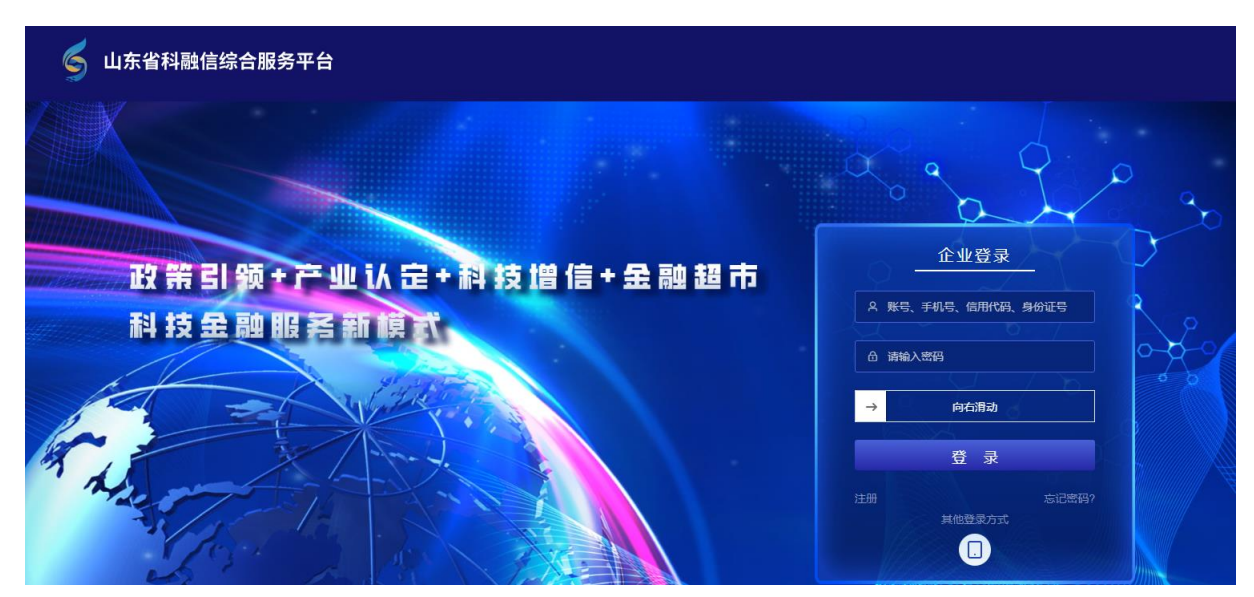

a、如有账号则直接输入账号密码登录;

b、如没有账号,点击注册进行账号注册完成后在登录,注册 详见第一章节。

登录之后跳转到科技创新贷报名页面,如下图所示:

| 科融信综合服务平台  |                                                                                      | · |
|------------|--------------------------------------------------------------------------------------|---|
| ♠ 概覧       | < ●要求发布 ×                                                                            |   |
| 🖻 金融需求 🛛 😒 | 雲求信息                                                                                 |   |
| 🗉 企业风采     |                                                                                      |   |
| ■ 増信评估     | ・所属布科技局         点击选择所属市科技局         ジ         意向金融机构         読述常意向金融机构、最多3个         > |   |
| ■ 服务对接     | * 需求振颤                                                                               |   |
| 🖻 我的信息 🛛 📀 |                                                                                      |   |
|            | *贷款用途 目 科技研发 回 成果转化 回 应用示范 目 技术改造 目 设备更新 目 投资扩产 目 人才引进 目 其他                          |   |
|            | • 建軟需求额度 (万元) 请输入规题资金额 • 期望利率范围 (%) 请输入利率 - 请输入利率                                    |   |
|            | * 貸款需求期限 (月)<br>请输入周望 <u>前</u> 的周期                                                   |   |
|            | 其他金融服务需求 🤄 佛芬 🦳 上市融资 📄 股权投资 (天使投资 创业投资) 📄 融资租赁 🦳 科技保险 📄 其他                           |   |
|            | 附件被判<br>+<br>-<br>                                                                   |   |
|            |                                                                                      |   |

| 近五年获得银行贷款情况 |                 |             |           | $\sim$ |
|-------------|-----------------|-------------|-----------|--------|
| 授信额度(万元)    | 请输入授信额度         | 目前贷款余额 (万元) | 请输入目前贷款余额 |        |
| 主要贷款银行      | 请输入主要贷款银行       | 主要贷款利率(%)   | 请输入主要贷款利率 |        |
| 贷款周期 (月)    | 请输入贷款周期         |             |           |        |
|             |                 |             |           |        |
| 项目信息        |                 |             |           | ~      |
| 项目名称        | 请输入项目名称         | 所属领域        | 調选場所服物域   | ~      |
| 核心产品服务      | 请输入核心产品服务       |             |           |        |
| 项目简介        | 请输入项目能介,150个字以内 |             |           |        |

| 近三年获得国家 (省市级    | )科技计划资助经费   |    |         |                |                     |          |               |    |
|-----------------|-------------|----|---------|----------------|---------------------|----------|---------------|----|
| 国家级项目           | 数 请输入国家级项目数 | ¢  |         | 国家级经费          | 国家级经费(万元) 请输入国家级项目数 |          |               |    |
| 省市级项目           | 数 请输入省市级项目数 | k  |         | 省市级经费          | (万元)                | 请输入省市级经费 |               |    |
| 经费合计(万元         | )           |    |         |                |                     |          |               |    |
|                 |             |    |         |                |                     |          |               |    |
| 财务信息            |             |    |         |                |                     |          |               |    |
|                 |             |    |         | 2023年份         |                     |          |               |    |
| * 总资产           | 请输入总资产 (万元  | 万元 | * 净资产   | 请输入净资产 (万元)    | 万元                  | * 营业收入   | 请输入营业收入 (万元)  | 万7 |
| * 利润总额          | 请输入利润总额(万   | 万元 | * 净利润   | 请输入净利润 (万元)    | 万元                  | * 归母净利润  | 请输入归母净利润 (万元) | 万道 |
| * 资产负债率         | 请输入资产负债率(%  | %  | *研发经费投入 | 请输入研发经费投入 (万元) | 开发经费投入(万元) 万元       |          | 请输入销售收入 (万元)  | 万元 |
|                 |             |    |         |                |                     |          |               |    |
|                 |             |    |         | 2022年份         |                     |          |               |    |
| * 总资产           | 请输入总资产 (万元  | 万元 | * 净资产   | 请输入净资产 (万元)    | 万元                  | * 营业收入   | 请输入营业收入 (万元)  | 万  |
| * 利润总额          | 请输入利润总额(无   | 万元 | * 净利润   | 请输入净利润 (万元)    | 万元                  | * 归母净利润  | 请输入归母净利润 (万元) | 万法 |
| *资产负债率          | 请输入资产负债率(%  | %  | *研发经费投入 | 请输入研发经费投入 (万元) | 万元                  | *销售收入    | 请输入销售收入 (万元)  | 万法 |
|                 |             |    |         | 2021年份         |                     |          |               |    |
|                 | 请输入总资产 (万元  | 万元 | * 净资产   | 请输入净资产 (万元)    | 万元                  | * 营业收入   | 请输入营业收入 (万元)  | 万道 |
| * 总资产           |             |    |         |                |                     |          |               |    |
| * 总资产<br>* 利润总额 | 请输入利润总额(万   | 万元 | * 净利润   | 请输入净利润(万元)     | 万元                  | *归母净利润   | 请输入归母净利润(万元)  | 万  |

| 企业信息           |                                 |              | ~              |
|----------------|---------------------------------|--------------|----------------|
| 企业名称           | 山东 <sup>internet ad</sup>       | * 注册资本(万元)   | 请输入注册资本        |
| 统一社会信用代码       | 913.                            | * 所属行业       | 请选择所属行业 ~      |
| * 企业规模类型       | ○ 大型 ○ 中型 ○ 小型 ○ 微型             |              |                |
| * 企业类型         | □ 高新技术企业 □ 科技型中小企业 □ 专精特新"小巨人"企 | 业 专精特新中小企业   | □ 创新型中小企业 □ 其他 |
| * 所属地区         | 山东省 ~ 济南市 ~ 历下区 ~               | * 详细地址       | 请输入详细地让        |
| * 邮政编码         | 请输入邮政编码                         | * 职工人数       | 请输入职工人数        |
| *研发人员数量        | 请输入研发人员数量                       | *本科及以上研发人员数量 | 请输入本科及以上研发人员数量 |
| * 去年研发费用投入(万元) | 请输入去年研发费用投入                     | *联系人         | 300            |
| * 联系电话         | 176                             | *联系人职务       | 请输入联系人职务       |

| 联系人邮箱   | 请输入联系人邮箱    |           |    | * 法人姓名 | 王海燕 |
|---------|-------------|-----------|----|--------|-----|
| *法人身份证号 | 请输入法人身份证号   |           |    |        |     |
| * 附件资料  |             |           |    |        |     |
|         | +           | +         |    |        |     |
|         | * 法人身份证人像面  | *法人身份证国徽面 |    |        |     |
|         |             |           |    |        |     |
|         | 阅读并同意《用户授权协 | hix)      |    |        |     |
|         |             |           | 提交 | 暂存     |     |

填写完所有必填项后,点击阅读并同意《用户授权协议》,弹窗显示协议内容,阅读完整协议内容后,点击"同意并继续"按钮。

| 用户授权协议                                                             | × |
|--------------------------------------------------------------------|---|
| 该使用条款选择使用的法律和依据的法律进行解释,除非它的法律规则有冲突。你必须明示同意任何缘于或者与该使用协议条款           | 1 |
| 及对本网站的使用有关的权利主张或者起诉的例外管辖的资料,只存档于该 <u>山东省科融信综合服务平台</u> ,同时你还必须同意和服  |   |
| 从于由于该类诉讼和权利主张而导致的这些法庭权利的行使。                                        |   |
| 十、其他                                                               |   |
| 1.除非本协议特别说明,至此在你和 <u>山东省科融信综合服务平台</u> 网站之间关于本网站已经形成了完整的协议。并且该协议将替代 |   |
| 所有的你和 <u>山东省科融信综合服务平台</u> 网站之间有关本网站的这之前的和同时的通信和建议(不管是口头的、书面的还是电子   |   |
| 的。                                                                 |   |
| 2.如果该使用协议条款的任何部分无效或不能得到实施,则该部分将尽可能地按照可适用的法律以及双方当事人的原意去解释,          |   |
| 其余部分继续有效。                                                          |   |
| 十一、终止                                                              |   |
| 网站保留该项权利,依自己的判断终止你对本站点部分或全部的访问权,不论是否通知你。                           |   |
| 我已充分阅读上述全部条款,明确了解并知悉上述条款的内容及法律意义,同意接受上述全部条款的内容并自愿接受上述条款的           |   |
| 约束。                                                                |   |
| 点击【接受】, 同意上述全部条款。                                                  |   |
| 同意并继续                                                              | Ţ |

点击提交按钮,提交科技创新贷需求申请,市科技局进行审核。

点击暂存会保存当前填写的数据,可以在需求跟踪-债权融资 列表页面,编辑信息后提交。

| 科融信综合服务平台 |        |              |       |         |         |           |      | 门户首页   | 操作手册 | L <sup>20</sup> 🔊 û |                |
|-----------|--------|--------------|-------|---------|---------|-----------|------|--------|------|---------------------|----------------|
| ♠ 概覧      | < 概选 × | ●需求跟踪 ×      |       |         |         |           |      |        |      |                     |                |
| 金融需求      | 融资需求   | 金融服务 金       | 融产品   |         |         |           |      |        |      |                     |                |
| 需求发布      |        |              |       | 自选择起始日期 | 茴选择截止日期 | 融资需求      |      | 请输入项目/ | 需求名称 | 查询                  | 12 <b>9</b> 11 |
| 需求跟踪      |        |              |       |         |         |           |      |        |      |                     |                |
|           | 序号     | 需求类型         |       | 需求标题    |         | 拟融资金额(万元) | 需求阶段 | 需求状态   | 申请日期 |                     | 操作             |
| - IEIDAR  | 1      | 债权融资 - 科技创新贷 | 料技611 |         |         | 2200      | 需求提交 | 待提交    |      | Э                   | 情编辑            |

(三) 企业端报名

企业账号登录后,在金融需求一级菜单下的"需求发布"页面,点击债权融资-科技创新贷,如下图所示:

| 科融信综合服务平台  | =                |                    |                 |               | 门户首页 操作手册 工单 💦 山东 🚬                                 | ] ~ |
|------------|------------------|--------------------|-----------------|---------------|-----------------------------------------------------|-----|
| ♠ 概范       | < 需求发布 × ●需求发布 × |                    |                 |               |                                                     |     |
| 🖻 金融需求 🔗   |                  |                    |                 |               |                                                     |     |
| 需求发布       | 债                | 责权融资               | (B)             | 股权融资          | 融金融服务                                               |     |
| 需求跟踪       | a a              | ( <sup>3</sup>     | 18              |               |                                                     |     |
| ■ 企业风采     | 市场化融资 科融         | 言贷 每科贷             | 各科担 科技的         | 新贷            |                                                     |     |
| ■ 増信评估     |                  |                    |                 |               |                                                     |     |
| ■ 服务对接     | 需求信息             |                    |                 |               |                                                     | ~   |
| 🖻 我的信息 🛛 😔 | * 所属市科技局         | 点击选择所属市科技局         |                 | 意向金融机构        | 请选择意向全副机构、最多3个 >>>>>>>>>>>>>>>>>>>>>>>>>>>>>>>>>>>> |     |
|            |                  |                    |                 |               |                                                     |     |
|            | * 需求标题           | 请输入需求标题            |                 | * 贷款类别        | ]研发贷款   固定资产贷款   流动资金贷款                             |     |
|            | * 贷款用途           | □ 科技研发 □ 成果转化      | □ 应用示范 □ 技术改造   | 2 设备更新 2 投资扩产 | □ 人才引进 □ 其他                                         |     |
|            |                  | VT40 ) MIELVO O PT |                 |               |                                                     |     |
|            | " 贷款需求额度(万元)     | 请输入执融员金额           |                 | * 期望利率池围 (%)  | <b>谓幅人利率</b> - 谓幅人利率                                |     |
|            | * 贷款需求期限(月)      | 请输入期望融资期限          |                 |               |                                                     |     |
|            |                  |                    |                 |               |                                                     |     |
|            |                  |                    |                 |               |                                                     |     |
| 其他金融服务     | 需求 🤄 債券 🔄 上市融会   | 股权投资 (大使投资         | そ 切 业役登 ) 📃 翻登れ | 1度 料技保险       | 其他                                                  |     |
| 附件         | 资料               |                    |                 |               |                                                     |     |
|            |                  |                    |                 |               |                                                     |     |
|            | +                |                    |                 |               |                                                     |     |
|            |                  |                    |                 |               |                                                     |     |
|            | 其他资料             |                    |                 |               |                                                     |     |
|            |                  |                    |                 |               |                                                     |     |

| 近五年获得银行贷款情况                                                                                                    |                                                                                                    |                                                         |                                                                                                    |                                                                                          |                                                                                                    |                                                                                                    |                                                                                                    | $\sim$                                                                                                    |  |
|----------------------------------------------------------------------------------------------------|----------------------------------------------------------------------------------------------------|---------------------------------------------------------|----------------------------------------------------------------------------------------------------|------------------------------------------------------------------------------------------|----------------------------------------------------------------------------------------------------|----------------------------------------------------------------------------------------------------|----------------------------------------------------------------------------------------------------|----------------------------------------------------------------------------------------------------|--|
| 授信额度 (万元)                                                                                                    | 请输入授信额度                                                                                                    |                                                         |                                                                                                    | 目前贷款余额                                                                                   | (万元)                                                                                                    | 请输入目前贷款余额                                                                                                    |                                                                                                    |                                                                                                    |  |
| 主要贷款银行                                                                                                    | 5 请输入主要贷款银行                                                                                                    |                                                         | 主要贷款利                                                                                                    | 率 (%)                                                                                    | 请输入主要贷款利率                                                                                                    |                                                                                                    |                                                                                                    |                                                                                                    |  |
|                                                                                                    |                                                                                                    |                                                         |                                                                                                    |                                                                                          | 9) Initials/(主宅にはない作りつう)                                                                                                    |                                                                                                    |                                                                                                    |                                                                                                    |  |
| 57.00 AN (H)                                                                                                    | 同制人或利用用                                                                                                    |                                                         |                                                                                                    |                                                                                          |                                                                                                    |                                                                                                    |                                                                                                    |                                                                                                    |  |
|                                                                                                    |                                                                                                    |                                                         |                                                                                                    |                                                                                          |                                                                                                    |                                                                                                    |                                                                                                    |                                                                                                    |  |
| 项目信息                                                                                                    |                                                                                                    |                                                         |                                                                                                    |                                                                                          |                                                                                                    |                                                                                                    |                                                                                                    |                                                                                                    |  |
| 项目名称                                                                                                    | 请输入项目名称                                                                                                    |                                                         |                                                                                                    |                                                                                          | 沂属领域                                                                                                    | 请选择所属领域                                                                                                    |                                                                                                    | ~                                                                                                    |  |
| 核心产品服务                                                                                                    | 请输入核心产品服务                                                                                                    |                                                         |                                                                                                    |                                                                                          |                                                                                                    |                                                                                                    |                                                                                                    |                                                                                                    |  |
| 项目简介                                                                                                    | 请输入项目简介, 150                                                                                                    | 个字以内                                                    |                                                                                                    |                                                                                          |                                                                                                    |                                                                                                    |                                                                                                    |                                                                                                    |  |
|                                                                                                    |                                                                                                    |                                                         |                                                                                                    |                                                                                          |                                                                                                    |                                                                                                    |                                                                                                    |                                                                                                    |  |
|                                                                                                    |                                                                                                    |                                                         |                                                                                                    |                                                                                          |                                                                                                    |                                                                                                    |                                                                                                    |                                                                                                    |  |
| 近三年获得国家 (省市级)                                                                                                    | 科技计划资助经费                                                                                                    |                                                         |                                                                                                    |                                                                                          |                                                                                                    |                                                                                                    |                                                                                                    | ~                                                                                                    |  |
| 国家级项目数                                                                                                    | <b>双</b> 请输入国家级项目数                                                                                                    | k                                                       |                                                                                                    | 国家级经费                                                                                    | (万元)                                                                                                    | <b>元</b> ) 请输入国家级项目数                                                                                                    |                                                                                                    |                                                                                                    |  |
|                                                                                                    | 请输入省市级项目数                                                                                                    |                                                         |                                                                                                    |                                                                                          |                                                                                                    | 请输入省市级经费                                                                                                    |                                                                                                    |                                                                                                    |  |
| 省市级项目数                                                                                                    | <b>衣</b> 请输入省市级项目数                                                                                                    | Ż                                                       |                                                                                                    | 省市级经费                                                                                    | (万元)                                                                                                    | 请输入自巾敬经费                                                                                                    |                                                                                                    |                                                                                                    |  |
| 省市级项目数<br>经费合计 (万元)                                                                                                    | 清输入省市级项目数                                                                                                    | t                                                       |                                                                                                    | 省市级经费                                                                                    | (万元)                                                                                                    | 请输入自中敬经费                                                                                                    |                                                                                                    |                                                                                                    |  |
| 省市级项目数<br>经费合计 (万元)                                                                                                    | 请输入省市级项目数                                                                                                    | k                                                       |                                                                                                    | 省市级经费                                                                                    | (万元)                                                                                                    | 肾细入自中状经费                                                                                                    |                                                                                                    |                                                                                                    |  |
| 省市级项目数<br>经要合计(万元)<br><b>财务信息</b>                                                                                                    | 3 謝給入省市級项目器                                                                                                    | Ŕ                                                       |                                                                                                    | 省市级经费                                                                                    | (万元)                                                                                                    | 前個人自中敬经费                                                                                                    |                                                                                                    |                                                                                                    |  |
| 省市级項目数<br>经要合计(万元)<br>财务信息                                                                                                    | 3 謝給入省市級项目器                                                                                                    | Ϋ́ ζ                                                    |                                                                                                    | 省市级经费 2023年份                                                                             | (万元)                                                                                                    | 前和八面 中初22数                                                                                                    |                                                                                                    |                                                                                                    |  |
| 管市级项目数<br>经费合计(万元)<br>财务信息                                                                                                    | 2 请输入前市级项目数<br>请输入总资产(万元)                                                                                                    | 万元                                                      | • 净资产                                                                                                    | 省市级经费 2023年份 请输入净资产(万元)                                                                  | (万元)                                                                                                    | ・豊业校大                                                                                                    | 请输入营业收入 (万元)                                                                                                    | 万元                                                                                                    |  |
| 谷市級項目数                                                                                                    | 2 清输入省市级项目数<br>清输入总资产(万元<br>清输入利润总额(E)                                                                                                    | 万元                                                      | • 净资产<br>• 净利润                                                                                                    | 省市级经费 2023年份 请输入净资产(万元) 清输入净利润(万元)                                                       | (万元)<br>万元<br>万元                                                                                                    | ·曹业收入<br>• 唐业收入                                                                                                    | 資輸入雪业收入(万元)                                                                                                    | 万元                                                                                                    |  |
| 谷市级項目数     经费合计(万元)     好势信息     · 总资产     · 利润总额     · 资产负债率     · 资产负债率     · 资产负债率     ·                                                                                                    | 建立的中心的中心的中心的中心的中心的中心的中心的中心的中心的中心的中心的中心的中心的                                                                                                    | х<br>万元<br>万元<br>%                                      | <ul> <li>净资产</li> <li>净利润</li> <li>研发经费投入</li> </ul>                                                                                                    | 省市级经费           2023年份           请输入净资产(万元)           请输入净利用(万元)           请输入研发经费投入(万元) | (万元)<br>万元<br>万元                                                                                                    | · 营业收入<br>• 营业收入<br>• 均母净利润<br>• 销售收入                                                                                                    | 请输入营业收入 (万元)<br>请输入归母净利润 (万元)<br>请输入销售收入 (万元)                                                                                                    | 万元<br>万元<br>万元                                                                                                    |  |
| 省市级項目数<br>经费合计(万元)       財务信息       ・总资产       ・初间总额       ・资产负债率                                                                                                    | 2 请输入前市级项目数<br>请输入总资产(万元<br>请输入利润总额(F)<br>请输入预产负债率(%)                                                                                                    | x<br>万元<br>万元<br>%                                      | • 净资产<br>• 净利润<br>• 研发经费投入                                                                                                    | 省市级经表   2023年份   请输入学校町(万元)   请输入研发经费投入(万元)                                              | (万元)<br>万元<br>万元<br>万元                                                                                                    | • 雪业收入<br>• 归母净利润<br>• 销售收入                                                                                                    | 请输入营业收入(万元)<br>请输入归母争利润(万元)<br>请输入销售收入(万元)                                                                                                    | 万元<br>万元<br>万元                                                                                                    |  |
| <ul> <li></li></ul>                                                                                                    | 7 请输入指市级项目器<br>请输入总资产(万元)<br>请输入和润总额(E<br>请输入资产负债率(%)                                                                                                    | х<br>万元<br>万元<br>%                                      | • 净资产<br>• 净利润<br>• 研发经费投入                                                                                                    | 省市级经费     2023年份     清输入净资产(万元)     清输入外利润(万元)     请输入研发经费投入(万元)                         | (万元) 万元 万元 万元 万元                                                                                                    | · 雪业收入<br>• 均母净利润<br>• 销售收入                                                                                                    | 请输入营业收入(万元)<br>请输入归母净利润(万元)<br>请输入销售收入(万元)                                                                                                    | <u></u><br>万元<br>万元<br>万元                                                                                                    |  |
| <ul> <li></li></ul>                                                                                                    | 建立的中心、中心、中心、中心、中心、中心、中心、中心、中心、中心、中心、中心、中心、中                                                                                                    | な<br>万元<br>万元<br>%<br>万元                                | <ul> <li>· 净资产</li> <li>· 净资产</li> <li>· 研发经费投入</li> <li>· 净资产</li> </ul>                                                                                                    | 省市级经费   2023年份   请输入净资产(万元)   诸输入研发经费投入(万元)   2022年份   请输入净资产(万元)                        | <ul> <li>(万元)</li> <li>万元</li> <li>万元</li> <li>万元</li> <li>万元</li> <li>万元</li> </ul>                                                             | · 营业收入 · 营业收入 · · 营业收入 · · 归母净利润 · · 纷围收入 · · 劳业收入                                                                                                    | 诸输入营业收入(万元)   诸输入时母净利润(万元)   诸输入销售收入(万元)   诸输入销售收入(万元)                                                                                                    | 万元<br>万元<br>万元<br>万元                                                                                                    |  |
| <ul> <li></li></ul>                                                                                                    | 建立的中心、中心、中心、中心、中心、中心、中心、中心、中心、中心、中心、中心、中心、中                                                                                                    | な<br>万元<br>万元<br>次<br>万元                                | <ul> <li>净资产</li> <li>净利润</li> <li>研发经费投入</li> <li>净资产</li> <li>净资产</li> <li>净资产</li> </ul>                                                                                                    | <ul> <li></li></ul>                                                                      | <ul> <li>(万元)</li> <li>万元</li> <li>万元</li> <li>万元</li> <li>万元</li> <li>万元</li> <li>万元</li> </ul>                                                 | 小型型。<br>一型型。<br>一型型<br>一型型                                                                                                    | <ul> <li>         ·</li></ul>                                                                                                    | 万元<br>万元<br>万元<br>万元<br>万元<br>万元                                                                                                    |  |
| <ul> <li></li></ul>                                                                                                    | 2 请输入省市级项目委<br>请输入总资产(万元)<br>请输入利润总额(无)<br>请输入资产负债率(%)<br>请输入利润总额(无)<br>请输入利润总额(无)<br>请输入利润总额(无)                                                                                                    | な<br>万元<br>万元<br>次<br>万元<br>万元<br>万元                    | <ul> <li>净资产</li> <li>净利润</li> <li>研发经费投入</li> <li>净利润</li> <li>小净利润</li> </ul>                                                                                                    | 省市级经要                                                                                    | <ul> <li>(万元)</li> <li>万元</li> <li>万元</li> <li>万元</li> <li>万元</li> <li>万元</li> <li>万元</li> <li>万元</li> </ul>                                     | <ul> <li>雪业收入</li> <li>雪业收入</li> <li>雪业收入</li> <li>明母涂和润</li> <li>銷售收入</li> <li>销售收入</li> <li>销售收入</li> </ul>                                                                                                    | <ul> <li>請給入雪业收入(万元)</li> <li>請給入雪业收入(万元)</li> <li>請給入納售收入(万元)</li> <li>請給入納售收入(万元)</li> <li>請給入自母净利润(万元)</li> <li>請給入約售收入(万元)</li> <li>請給入約時收入(万元)</li> </ul>                                                                                                    | 万元<br>万元<br>万元<br>万元<br>万元<br>万元<br>万元<br>万元<br>万元<br>万元                                                                                                    |  |
| <ul> <li>         留市級項目数     </li> <li>         (经费合计(万元)     </li> <li>         (第)     </li> <li>         (第)         (第)         (1)         (1)         (1)         (1)         (1)         (1)         (1)         (1)         (1)         (1)         (1)         (1)         (1)         (1)         (1)         (1)         (1)         (1)         (1)         (1)         (1)         (1)         (1)         (1)         (1)         (1)         (1)         (1)         (1)         (1)         (1)         (1)         (1)         (1)         (1)         (1)         (1)         (1)         (1)         (1)         (1)         (1)         (1)         (1)         (1)         (1)         (1)         (1)         (1)         (1)         (1)         (1)         (1)         (1)         (1)         (1)         (1)         (1)         (1)</li></ul> | 2 请输入省市级项目委<br>请输入总资产(万元)<br>请输入利润总额(无)<br>请输入资产负债率(%)<br>请输入资产负债率(%)<br>请输入资产负债率(%)<br>请输入资产负债率(%)                                                                                                    | な<br>万元<br>万元<br>%<br>万元<br>万元                          | <ul> <li>净资产</li> <li>净资产</li> <li>净利润</li> <li>研发经费投入</li> <li>净闭润</li> <li>予利润</li> </ul>                                                                                                    | 省市级经要<br>2023年份<br>请総入净资产(万元)<br>请総入分差費投入(万元)<br>指総入分差費投入(万元)                            | <ul> <li>(万元)</li> <li>万元</li> <li>万元</li> <li>万元</li> <li>万元</li> <li>万元</li> <li>万元</li> <li>万元</li> </ul>                                     | · 雪业收入<br>· 雪业收入<br>· 加母亲和问<br>· 納唐收入<br>· 加母承和问<br>· 新唐收入<br>· 加母承和问<br>· 新唐收入                                                                                                    | <ul> <li>请输入营业收入(万元)</li> <li>请输入归母净利润(万元)</li> <li>请输入销售收入(万元)</li> <li>请输入销售收入(万元)</li> <li>请输入归母净利润(万元)</li> <li>请输入归母净利润(万元)</li> <li>请输入归母净利润(万元)</li> <li>请输入归母净利润(万元)</li> </ul>                                                                                                    | 万元 万元 万元 万元 万元 万元 万元 万元 万元 万元 万元 万元 万元                                                                                                    |  |
| <ul> <li>         留市級項目数     </li> <li>         (经费台计(万元)     </li> <li>         財务信息         <ul> <li>             ・必密产</li> <li>             ・初间总额             ・ 资产负债率             ・初间总额             ・ 资产负债率             ・初间总额             ・ 资产负债率             ・ 近密产             ・ 近密产             ・ 近密产             ・         </li> </ul></li></ul>                                                                                                    | 2 请输入指市级项目器<br>请输入总资产(万元)<br>请输入规则总额(圧)<br>请输入规则总额(正)<br>请输入规则总额(正)<br>请输入规则总额(正)<br>请输入规则总额(正)<br>请输入规则总额(正)<br>;                                                                                                    | 、<br>万元<br>万元<br>⑦<br>の<br>万元<br>万元                     | <ul> <li>净资产</li> <li>净资产</li> <li>净利润</li> <li>研发经费投入</li> <li>净利润</li> <li>研发经费投入</li> <li>净利润</li> <li>研发经费投入</li> </ul>                                                                     | <ul> <li></li></ul>                                                                      | <ul> <li>(万元)</li> <li>万元</li> <li>万元</li> <li>万元</li> <li>万元</li> <li>万元</li> <li>万元</li> <li>万元</li> <li>万元</li> </ul>                         | <ul> <li>・ 豊业收入</li> <li>・ 豊业收入</li> <li>・ 归母净利润</li> <li>・ 紛働收入</li> <li>・ 归母净利润</li> <li>・ 紛働收入</li> <li>・ 归母少利润</li> <li>・ 明母少利润</li> <li>・ 明母少利</li> <li>・ 明母少利</li> <li>・ 明母少利</li>      &lt;</ul>                                                                                                    | <ul> <li>         ·</li></ul>                                                                                                    | 万元<br>万元<br>万元<br>万元<br>万元<br>万元<br>万元<br>万元                                                                                                    |  |
| <ul> <li>              前市級項目数</li></ul>                                                                                                    | <ul> <li>講論入指市级项目器</li> <li>講論入約方下(万元)</li> <li>講输入初期总額(死)</li> <li>講输入約方公债率(%)</li> <li>講输入約方公债率(%)</li> <li>講输入約方公债率(%)</li> <li>講输入約方公债率(%)</li> <li>講输入約方公债率(%)</li> <li>講输入約方公债率(万元)</li> <li>講输入約方公债率(万元)</li> </ul> | な<br>万元<br>万元<br>7元<br>7元<br>万元<br>万元<br>万元<br>万元<br>万元 | <ul> <li>净资产</li> <li>净利润</li> <li>研发经费投入</li> <li>净资产</li> <li>净利润</li> <li>研发经费投入</li> <li>净资产</li> <li>净利润</li> <li>研发经费投入</li> </ul>                                                        | <ul> <li></li></ul>                                                                      | <ul> <li>(万元)</li> <li>万元</li> <li>万元</li> <li>万元</li> <li>万元</li> <li>万元</li> <li>万元</li> <li>万元</li> <li>万元</li> <li>万元</li> </ul>             | <ul> <li>· 雪山山谷、</li> <li>· 雪山山谷、</li> <li>· 雪山山谷、</li> <li>· 山田谷、</li> <li>· 山田谷、<th><ul> <li>         ·</li></ul></th><th></th></li></ul>                                                                                                    | <ul> <li>         ·</li></ul>                                                                                                    |                                                                                                    |  |
| 省市級項目数 (                                                                                                    | 武学会会会会会会会会会会会会会会会会会会会会会会会会会会会会会会会会会                                                                                                    | 、<br>万元<br>万元<br>万元<br>万元<br>万元<br>万元<br>万元<br>万元       | <ul> <li>净资产</li> <li>净资产</li> <li>净利润</li> <li>研发经费投入</li> <li>净资产</li> <li>净利润</li> <li>研发经费投入</li> <li>净资产</li> <li>净利润</li> <li>研发经费投入</li> <li>净资产</li> <li>净利润</li> <li>研发经费投入</li> </ul> | 省市级经要                                                                                    | <ul> <li>(万元)</li> <li>万元</li> <li>万元</li> <li>万元</li> <li>万元</li> <li>万元</li> <li>万元</li> <li>万元</li> <li>万元</li> <li>万元</li> <li>万元</li> </ul> | <ul> <li>小型业内</li> <li>小型业内</li> <li>小型业内</li> <li>小型业内</li> <li>小型业内</li> <li>小型业内</li> <li>小型业内</li> <li>小型业内</li> <li>小型业内</li> <li>小型业内</li> <li>小型业内</li> <li>小型业内</li> <li>小型型本人</li> <li>小型型本人</li> <li>小型本人</li> <li>小型本人</li> <li>小型工</li> <li>小型本人</li> <li>小型本人</li> <li></li></ul> | <ul> <li>清输入营业收入(万元)</li> <li>清输入结组收入(万元)</li> <li>清输入结组收入(万元)</li> <li>清输入结组收入(万元)</li> <li>清输入结组收入(万元)</li> <li>清输入结组收入(万元)</li> <li>清输入结组收入(万元)</li> <li>清输入结组收入(万元)</li> <li>清输入结组收入(万元)</li> <li>清输入结组收入(万元)</li> <li>清输入结组收入(万元)</li> <li>清输入结组收入(万元)</li> <li>清输入结组收入(万元)</li> </ul> | 万元     万元     百元     百元     百一     百一     百一     百元     百一     百一     百 |  |

| 企业信息            |             |            |            |              | ~              |  |  |
|-----------------|-------------|------------|------------|--------------|----------------|--|--|
| 企业名称            | 山东那四十五      |            |            | * 注册资本(万元)   | 请输入注册资本        |  |  |
| 统一社会信用代码        | 913.        |            |            | * 所属行业       | 请选择所属行业 ~      |  |  |
| * 企业规模类型        | ○ 大型 ○ 中型   | ○ 小型 ○ 微   | 型          |              |                |  |  |
| *企业类型           | 高新技术企业      | 科技型中小企业    | 专精特新"小巨人"企 | 业 专精特新中小企业   | 创新型中小企业 其他     |  |  |
| * 所属地区          | 山东省 >       | 济南市 >      | 历下区 🗸      | * 详细地址       | 请输入详细地址        |  |  |
| * 邮政编码          | 请输入邮政编码     |            |            | * 职工人数       | 请输入职工人数        |  |  |
| *研发人员数量         | 请输入研发人员数量   |            |            | *本科及以上研发人员数量 | 请输入本科及以上研发人员数量 |  |  |
| * 去年研发费用投入 (万元) | 请输入去年研发费用投入 |            |            | * 联系人        | 310            |  |  |
| *联系电话           | 176         |            |            | *联系人职务       | 请输入联系人职务       |  |  |
|                 |             |            |            |              |                |  |  |
| 联系人邮箱           | 请输入联系人邮箱    |            |            | *法人姓名        | 王海燕            |  |  |
| *法人身份证号         | 请输入法人身份证号   |            |            |              |                |  |  |
| * 附件资料          |             |            |            |              |                |  |  |
|                 | +           | +          |            |              |                |  |  |
|                 | *法人身份证人像面   | * 法人身份证国徽面 |            |              |                |  |  |
|                 | 读并同意《用户授权协ì | 2>         |            |              |                |  |  |
|                 |             |            | 提改         | 暫存           |                |  |  |

填写完信息确认无误后点击提交,提交完成后需科技局审核。

### (四) 审核驳回修改

科技局审核驳回的信息,企业可以在我的待办中,点击业务名称,进入办理页面修改相关信息后再次提交申请。由科技局再次审

| 1 | 1  |   |
|---|----|---|
| 7 | 34 |   |
| 1 | メ  | ¢ |

| 科融信综合服务平台 |                        |              |        | 门户首页 操作手册 工单                        | <b>A</b> ( ) ~      |  |  |
|-----------|------------------------|--------------|--------|-------------------------------------|---------------------|--|--|
| ♠ 概范      | < ●概览 ×                |              |        |                                     |                     |  |  |
| 💿 求素攝金 🖬  | 雪求动态 更多>> <u>我</u> 的待办 |              |        |                                     |                     |  |  |
| ■ 企业风采    |                        | 25-44-35     | 10.00  | illet of the Matter of              | CHendelio           |  |  |
| ■ 増信评估    | 中町口相                   | 10.34(10.02) | 103    | 18113                               | 293283149           |  |  |
| ■ 服务对接    | 2024-08-19 11:17:26    | 科技创新货需求      | 资格审查驳回 | NEW [企业人数大于300]科技创新贷需求科技创新贷需 修改申请信息 | 2024-08-19 11:17:54 |  |  |

## (五) 查看已提交科技创新贷详情

企业账号登录后,在左侧菜单"金融需求"-"需求跟踪"页面,选择"融资需求"列表,需求类型查询条件选择"科技创新贷" 点击查看,可查看企业申请的科技创新贷需求信息,点击详情查看 需求详细信息。

| 科融信综合服务平台 |         |              |       |  |                                                                                                    | n    | 户首页 操作手册 | I I 🛛 🖉            | 山东        |  |
|-----------|---------|--------------|-------|--|----------------------------------------------------------------------------------------------------|------|----------|--------------------|-----------|--|
| ☆ 概覧      | < 概読 ×  | ●素求務論 x      |       |  |                                                                                                    |      |          |                    |           |  |
| 🖿 金融需求 🔗  | 融资需求    | * 金融服务 金融    | 产品    |  |                                                                                                    |      |          |                    |           |  |
| 需求发布      | 首选择我站日期 |              |       |  |                                                                                                    | 美型 ~ | / 请输入项目/ | <b>蒂求名称</b>        | <b>查询</b> |  |
| 需求跟踪      |         |              |       |  |                                                                                                    |      |          |                    |           |  |
|           | 序号      | 需求类型         | 需求标题  |  | 拟融资金额(万元)                                                                                                    | 需求阶段 | 需求状态     | 申请日期               | 操作        |  |
| ■ 1EMDA≭  | 1       | 债权融资 · 科技创新贷 | 科技创新贷 |  | in the second second seco | 资格审查 | 秘书处审查驳回  | 2024-06-18 13:43:5 | 3 详情      |  |

如果未实名认证,点击科技创新贷提示请先实名认证,实名认证操作具体详见第一章节的第(三)小节。